# SL50i

Instructions for use **English** 4

Mode d'emploi **Français** 24

Instrucciones de manejo **Español** 40

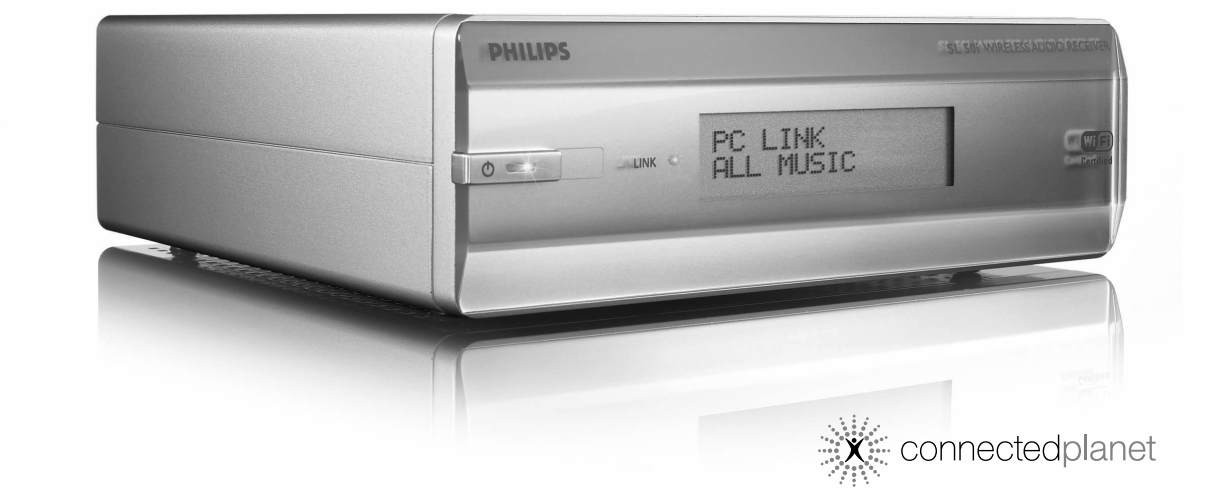

Đ

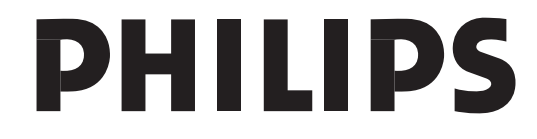

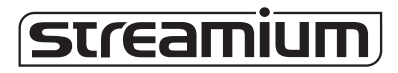

### **Federal Communication Commission Interference Statement**

This equipment has been tested and found to comply with the limits for a Class B digital device, pursuant to Part 15 of the FCC Rules. These limits are designed to provide reasonable protection against harmful interference in a residential installation. This equipment generates, uses and can radiate radio frequency energy and, if not installed and used in accordance with the instructions, may cause harmful interference to radio communications. However, there is no guarantee that interference will not occur in a particular installation. If this equipment does cause harmful interference to radio or television reception, which can be determined by turning the equipment off and on, the user is encouraged to try to correct the interference by one of the following measures:

- Reorient or relocate the receiving antenna.

- Increase the separation between the equipment and receiver.

- Connect the equipment into an outlet on a circuit different from that to which the receiver is connected.

- Consult the dealer or an experienced radio/TV technician for help.

This device complies with Part 15 of the FCC Rules. Operation is subject to the following two conditions:

(1) This device may not cause harmful interference, and

(2) this device must accept any interference received, including interference that may cause undesired operation.

FCC Caution: Any changes or modifications not expressly approved by the party responsible for compliance could void the user's authority to operate this equipment.

### **IMPORTANT NOTE:** FCC Radiation Exposure Statement:

This equipment complies with FCC radiation exposure limits set forth for an uncontrolled environment. This equipment should be installed and operated with minimum distance 20cm between the radiator & your body. This transmitter must not be co-located or operating in conjunction with any other antenna or transmitter.

Philips declared that SL50i is limited in CH1~11 by specified firmware controlled in USA.

### **Canada IC Statement**

Operation is subject to the following two conditions: 1) this device may not cause interference and 2) this device must accept any interference, including interference that may cause undesired operation of the device

To prevent radio interference to the licensed service, this device is intended to be operated indoors and away from windows to provide maximum shielding. Equipment (or its transmit antenna) that is installed outdoors is subject to licensing.

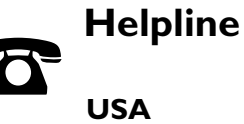

USA 800-441-0613

**Canada** 1 800-441-0613

## www.philips.com/streamium

CAUTION: RISK OF EXPLOSION IF BATTERY IS REPLACED BY AN INCORRECT TYPE PLEASE OBSERVE THE LOCAL REGULATIONS REGARDING THE DISPOSAL OF BATTERIES

ATTENTION: RISQUE D'EXPLOSION SI LES PILES SONT REMPLACÉES PAR UN TYPE DE PILES INCORRECT VEUILLEZ RESPECTER LES RÉGLEMENTATIONS LOCALES CONCERNANT L'ÉLIMINATION DES PILES

PRECAUCIÓN: SI LA PILA SE CAMBIA POR UNA PILA DE TIPO INCORRECTO EXISTE EL RIESGO DE EXPLOSIÓN OBSERVE LAS NORMAS LOCALES RESPECTO AL DESECHO DE PILAS

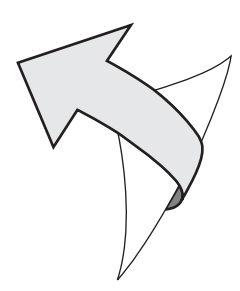

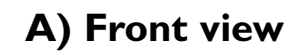

 $\left( \right)$ 

1

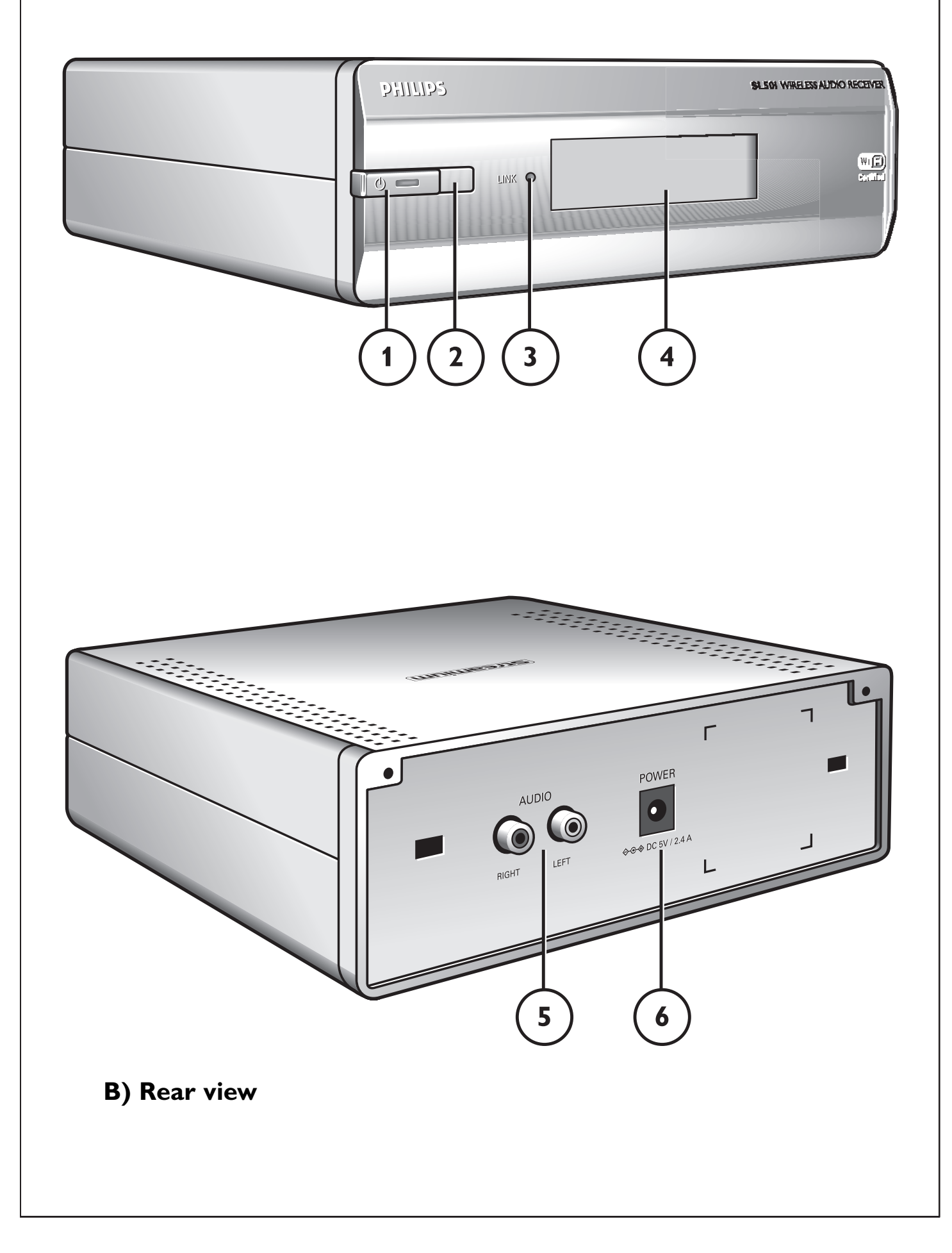

 $\oplus$ 

### Introduction

#### SL50i

Your SL50i gives you wireless access to audio content stored on PCs and brings live streaming Internet entertainment to your audio system.

#### This is what this manual will help you to do:

- Install the Philips Media Manager software.
- Connect your SL50i and prepare it for use.
- Learn how to use the basic functions of your SL50i.

The most recent information on this product will be available through our website www.philips.com/streamium

#### **Packaging contents**

Please check whether the following items are present in the box of the WiFi Wireless Multimedia Link. They are provided to help you set up and use your SL50i.

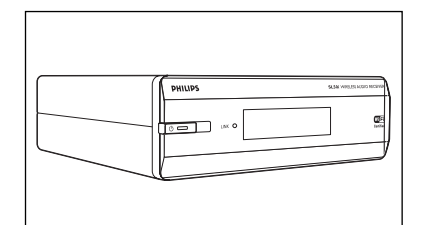

SL50i

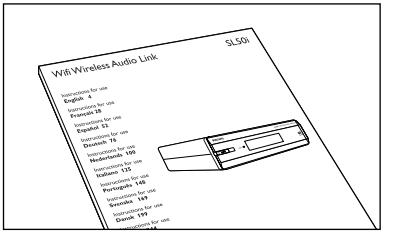

User Manual

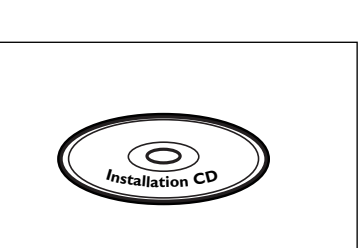

Philips Media Manager Installation CD

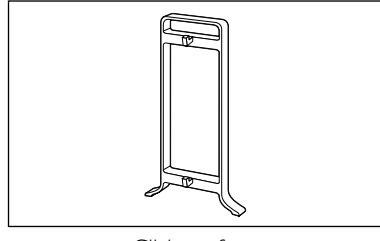

Click on foot

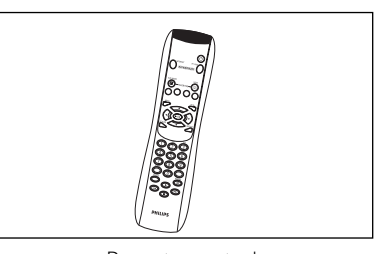

Remote control (including batteries)

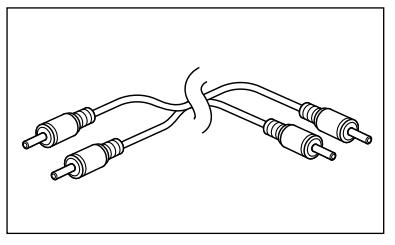

Stereo audio cable

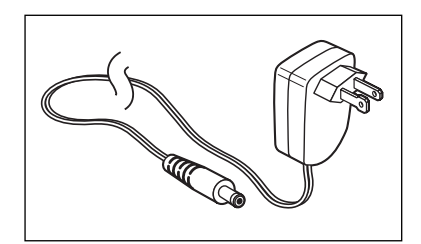

Power adapter

Please contact your Philips retailer if any items are missing from the box.

## Legend of illustration (inside flap)

#### A) Front view

### Power/standby button Switches the SL50i off, to standby. Standby/On LED (indicator in the Power/standby button). See table below.

2 IR receiver

Receives the signals from the remote control.

#### 3 Network link activity LED

See table below.

#### 4 Display

- Indicates the present status of the SL50i.

- Informs you on how to install and operate the SL50i.
- Helps you navigate through the audio content on your PC and the Internet.

#### **B)** Rear view

#### 5 Audio L/R output (stereo)

To connect the SL50i to the left and right audio inputs of your audio system.

6 Power

For connecting the SL50i's power adapter.

#### SL50i LED behavior

| LED                          | Status                                               | Explanation                                                                                                    |
|------------------------------|------------------------------------------------------|----------------------------------------------------------------------------------------------------|
| Standby/On LED               | Off<br>Blue (lights)<br>Red (lights)<br>Red (blinks) | No power on SL50i<br>SL50i in active mode.<br>SL50i in standby mode.<br>Thermal shutdown. Let your SL50i<br>cool down. |
| Network link<br>activity LED | Blue                                                 | Connection with network<br>available.                                                                                  |
|                              | Blue (blinks slowly)                                 | - No server found.<br>- Bad connection<br>(bandwidth too low)                                                          |
|                              | Blue (blinks fast)                                   | - Searching for connection.<br>- No wireless connection available.                                                     |

-

## Index

 $\oplus$ 

| Introduction                                          | 4_7   |
|-------------------------------------------------------|-------|
| WiFi Wireless Audio Link                              | 4     |
| l egend of illustrations                              | ς     |
| Index                                                 | 6     |
| Important information                                 | 7     |
| Chapter 1 – Preparing your PC                         | 8-9   |
| 1.1 Start by installing Philips Media Manager         | 8     |
| 1.2 A If you already have a wireless computer network |       |
| 1.2 B If you do not have a wireless computer network  | 9     |
| Chapter 2 – Installing your SL50i                     | 10-11 |
| 2.1 Before you start                                  | 10    |
| 2.2 Installing - General procedure                    | 10-11 |
| Chapter 3 – Enabling broadband Internet entertainment |       |
| 3.1 How does your computer connect to the Internet?   | 12    |
| 3.2 Registration (for free Internet services)         | 13    |
| Chapter 4 – Using your SL50i                          | 14-15 |
| 4.1 Basic menu navigation                             | 14    |
| 4.2 PC Link example                                   |       |
| 4.2 Internet example                                  | 15    |
| Chapter 5 – Additional information                    | 16    |
| Chapter 6 – Problem solving                           | 17-19 |
| Chapter 7 – Glossary                                  | 20    |

# The next chapters are only available in the extended User Manual version on the CD-ROM.

| Chapter 8 – Remote Control                                   |  |
|--------------------------------------------------------------|--|
| Chapter 9 – Entering or editing numeric and text information |  |
| Chapter 10 – Advanced navigation                             |  |
| Chapter 11 – Advanced Philips Media Manager uses             |  |
| Chapter 12 – Menu                                            |  |
| Chapter 13 – What you need to know about networks            |  |
| Chapter 14 – Advanced wireless network information           |  |
| Chapter 15 – Entering an encryption key                      |  |
| Chapter 16 – Internet Connection Sharing                     |  |
| Chapter 17 – Advanced (network) Problem Solving              |  |
| Chapter 18 – Technical specifications                        |  |

Æ

### Important information

- A wireless network adapter or a wireless base station is required when integrating your SL50i in a wireless computer network.
- Please install and connect the product in the order described in this manual only. This assures best installation results with the least technical hassles.
- Please read this guide carefully before using your SL50i and keep it for future reference.
- The most recent downloads and information on this product will be available through our website www.philips.com/streamium.
- Broadband Internet access is required if you want to use the Internet functions of your SL50i. A bitrate of at least 256 kbps is preferred, but depending on the Internet radiostations you listen to, lower bitrates may be sufficient.
- Please check whether your Internet service provider charges extra fees for exceeding a certain limit of transferred data.
  - When using Internet media services on a daily basis, you may exceed such a limit. For example: When you listen to Internet radio (at 64 kbps) for about 36 hours, 1 GB (gigabyte) of data will be transferred to your Streamium system.
- During set-up and installation, it may be helpful to have the instructions for your audio system, wireless base station or other wireless network components at hand.

#### **Safety Precautions**

- NEVER MAKE OR CHANGE CONNECTIONS WITH THE POWER OF YOUR AUDIO SYSTEM SWITCHED ON OR YOUR SL50i CONNECTED TO THE ELECTRICAL POWER SUPPLY.
- Before operating the system, check that the operating voltage indicated on the nameplate (or the voltage indication beside the voltage selector) of your system is identical with the voltage of your local power supply. If not, please consult your dealer.
- Radio equipment for wireless applications is not protected against disturbance from other radio services.
- The product should not be exposed to dripping or splashing. No object filled with liquids, such as vases, should be placed on the product.

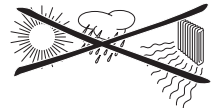

- Do not expose the system to excessive moisture, rain, sand or heat sources caused by heating equipment or direct sunlight.
- Allow a sufficient amount of free space all around your SL50i for adequate ventilation.
- Do not open this product. Contact your Philips retailer if you experience technical difficulties.
- Place the system on a flat, hard and stable surface. When the system is switched to standby mode, it is still consuming some power. To disconnect the system from the power supply completely, remove the AC power plug from the wall socket.
- Make sure the air around your SL50i can circulate to prevent your SL50i from overheating internally. Also, avoid putting any heat sources (e.g. a power amplifier) underneath. Your SL50i has a thermal shutdown that shuts down the set when the internal temperature exceeds a certain threshold. If this happens, the set switches to standby with the Power-LED flashing on and off. To remedy this situation: disconnect the power supply, let the set cool down, improve the ventilation, and reconnect the set to the power supply.
- To prevent your SL50i from overheating internally, never place anything on top of it.

33

Music

Music

0

Configure Media Folders...

Phote

Add Music 🔽 Playlist 🔻

Add URL ...

🕀 🙆 Albums

🗄 🐻 Genres

Tags

Mijn documen Program Files

File Name:

Files of Type:

Audio Files
 Windows
 Beelden
 Download
 Easydivx
 Games
 Grotel

Audio Files

Audio Files

### Chapter 1 - Preparing your PC

#### 1.1 Start by installing Philips Media Manager

This software makes the audio files on your computer available for transfer from your computer to your audio system. If you also wish to transfer photo and movie files to your television, check www.philips.com/streamium for other Philips products that can. Your SL50i only allows transfer of audio files.

Place the Philips Media Manager CD in your CD or DVD drive and install the Philips

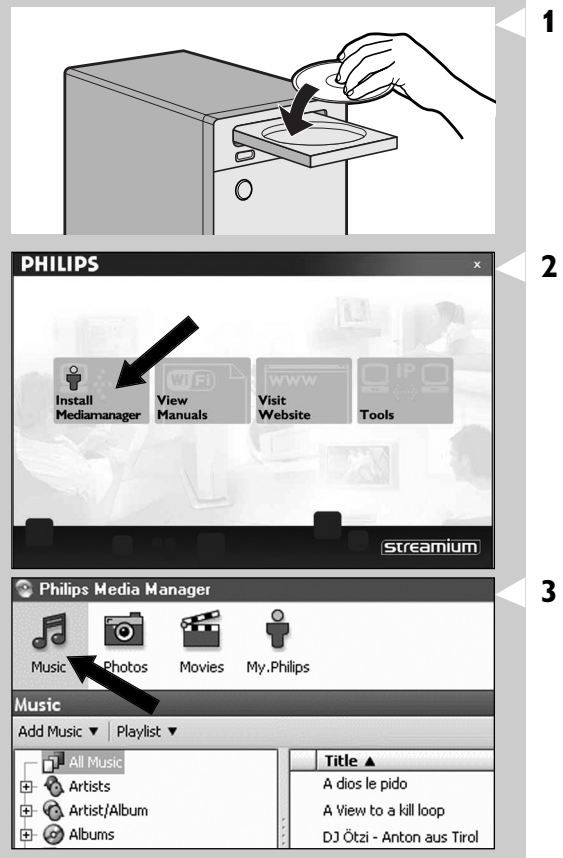

My.Philips

11 8

Title ▲ A dios le pido

A View to a kill loop

lullabies rockabye

DJ Ötzi - Anton aus Tirol

Open Cancel

5

Movies

The CD starts automatically. If it does not, double-click 'My Computer', then the CD-ROM drive icon and finally 'Setup.exe' to start the CD.

#### In the menu that appears on your computer screen, click on 'Install Philips Media Manager', and follow the on-screen instructions. Start the program by clicking Start > Programs > Philips Media Manager. When opening the Philips Media Manager for the first time, you will be asked if you want to add a folder and scan for audio files. Open a drive or a folder with audio files in it. (For

to add a folder and scan for audio files. Open a drive or a folder with audio files in it. (For example: the My Documents folder, if you have stored audio files there.) – You can always add more files and folders later.

#### Adding files to the Media Manager.

Media Manager software.

Only the files that you see in the Media Manager will be accessible from your SL50i and only the files that are supported by your SL50i will be available for your audio system. A) Click 'Music'.

B) First, click the 'Add Music' button below the media categories, then click 'Add Files or Folders...'.

- C) Select a folder or one or more audio files and click the 'Open' button to add the selected folder or files to the Media Manager window.
- > From now on, the audio files you added may be accessed from the SL50i.

Note: Photos and movies can be accessed via other Philips Wireless Multimedia products such as the SL300i and SL400i Wireless Multimedia Links.

#### 4 Opening and closing the Media Manager window.

You can close the Media Manager window, but its icon will remain active in the lower right corner of your computer monitor. This icon needs to remain visible, otherwise the SL50i will not be able to access the media files on that computer. Double-clicking the icon opens the Media Manager window.

5 If you already have a wireless network, continue with chapter 1.2 A. If you do not have a wireless network, continue with chapter 1.2 B.

Check the: NETWORK NAME (SSID)

> and ENCRYPTION KEY

of your wireless network

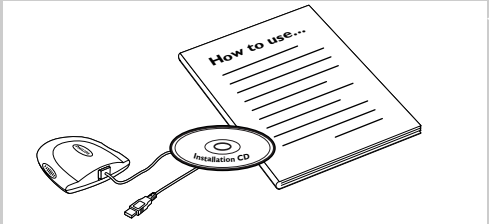

#### 1.2 A If you already have a wireless computer network

Check your existing wireless network settings so you are able to enter them in steps 9 and 11 of chapter 2.2 'Installing - General procedure' (page 10). Find out the wireless network name (SSID) and the encryption key(s) you used for securing your wireless network.

#### Wireless Network Name (SSID):

Usually, you can find the wireless network name in the options menu of your Wireless Network Adapter or Wireless Base Station. To check this, open the program that came with your network adapter.

#### **Encryption key:**

The wireless encryption key is a 64 or 128 bit WEP code that secures your wireless network communications.

- 64-bit: 5 characters ASCII, or 10 characters HEX, or
- 128 bit: 13 characters ASCII, or 26 characters HEX.

Note: The encryption key is case sensitive, meaning that 'ABC' is not the same as 'aBc'. Always input characters in the correct case to avoid problems.

Please write down your encryption key(s) and SSID. You will need them when you install your SL50i.

#### **1.2 B If you do not have a wireless computer network**

• Install a Wireless Network Adapter (not included, you will have to buy one separately. E.g. the Philips CPWUA054.)

## See the separate instructions of the Wireless Network Adapter on how to install the adapter on your PC.

#### Notes:

- Choose 'Ad-Hoc' as your network type during installation, and set 'philips' as your wireless network name (SSID).
- Philips advises you to set an encryption key to secure your wireless network. Please read the text on 'Securing your wireless network' on page 34 of the extended version of the User Manual on the CD-ROM.

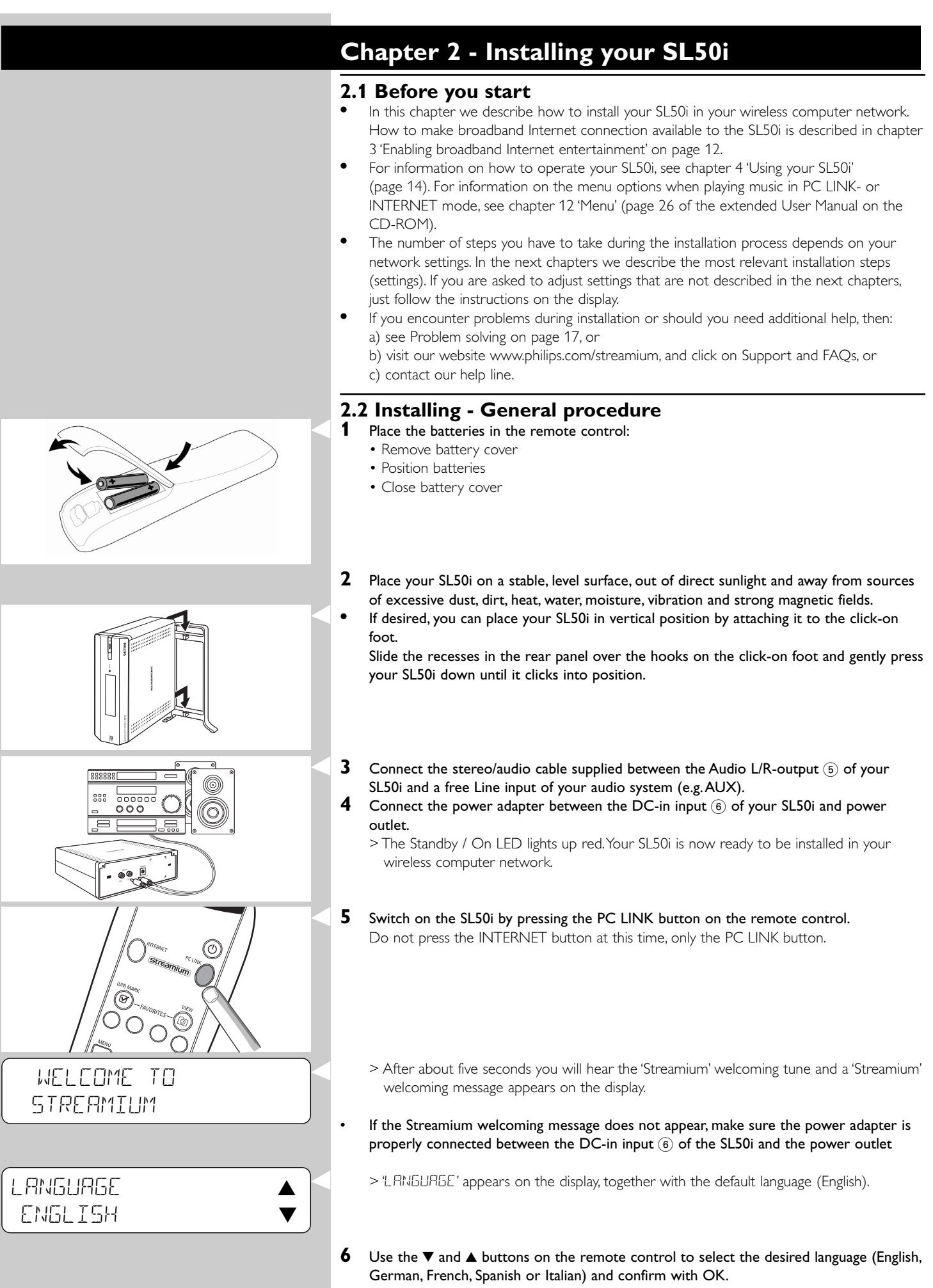

> Both display messages and spoken feedback will be in the selected language from now on.

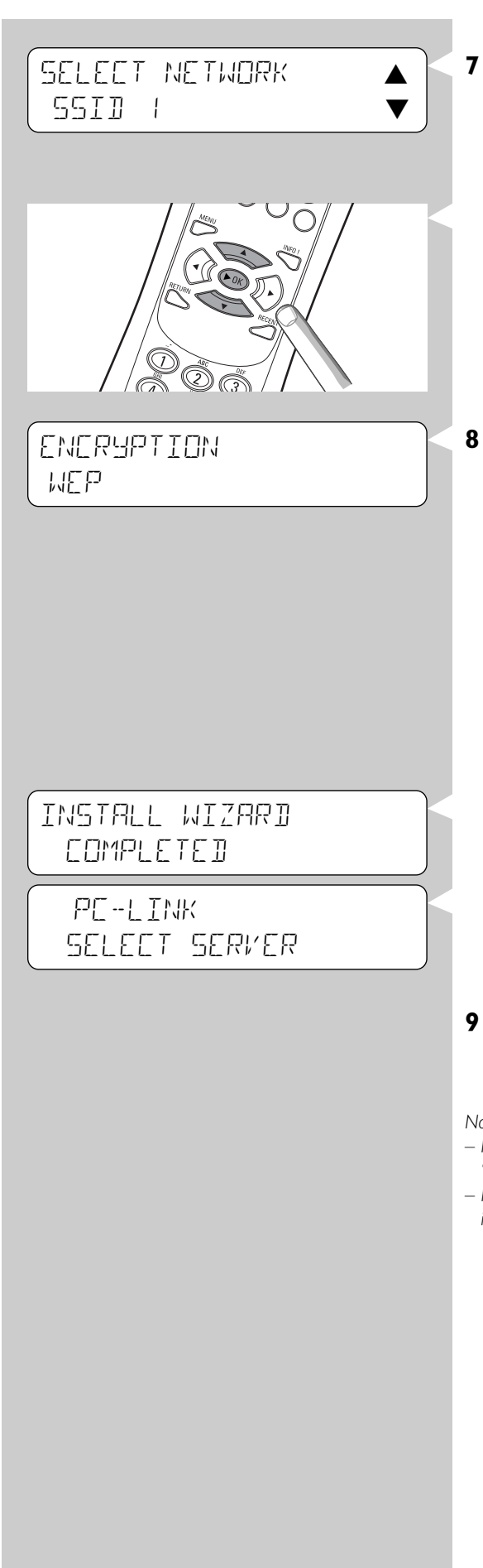

## If asked, select the wireless network name from the list of wireless network names (SSID) presented to you on the display.

- If you already had a wireless network, select the network name found in chapter **1.2 A** (page 9).
- If you just installed your wireless network, select the network name you entered in chapter **1.2 B** (page 9).
- Use the navigation buttons ( $\blacktriangle \lor$ ) on the remote control to select the correct network name and press **OK** to confirm.
- If your wireless network name (SSID) is not mentioned in the list, select 'Manual' and press **OK** to confirm.
- > You will now be asked to type in your network name (SSID).

Note: If there is only one wireless network, it will be selected for you and you will not be asked to select one.

#### If asked, also enter the encryption key.

- If you already had a wireless network, enter the encryption key found in chapter **1.2 A** (page 9).
- If you just installed your wireless network, enter the encryption key entered in chapter **1.2 B** (page 9).
- Use the navigation buttons (▲ ▼ ◀ ►) on the remote control to choose your type of encryption and to input the key itself. Press OK to confirm.
- Please remember that the encryption key is case sensitive, meaning that 'ABC' is not the same as 'aBc'. Always input characters in the correct case to avoid problems.

#### Notes

- If the wireless network is not encrypted, you will not be asked to input an encryption key.
- If you are asked to adjust settings that are not described in this chapters, just follow the instructions on the display
- > 'INSTALL WIZARD EDMPLETED' appears on the display. Your SL50i will now store all network settings.
- > After about 90 seconds, you will see the PC Link menu appear on the display and you are asked to select the PC (server) from which you wish to play music.
- > If you see the text 'ALL MUSIE' appear on the display, the installation has succeeded and your SL50i is now ready to play music from your PC on your audio system.
- Select the PC (server) from which you wish to play music on your audio system. > You will hear the message 'Finding PC', followed by 'Connecting to PC' as soon as a PC
  - > You will hear the message 'Finding PC', followed by 'Connecting to PC' as soon as a PC has been found.

#### Notes:

- How to make broadband Internet connection available to the SL50i, will be described in chapter 3 'Enabling broadband Internet entertainment' on page 12.
- For information on how to operate your SL50i, see chapter 4 'Using your SL50i' (page 14). For information on the menu options when playing music in PC LINK- or INTERNET mode, see chapter 12 'Menu' (page 26 of the extended User Manual on the CD-ROM).

or

### Chapter 3 - Enabling broadband Internet entertainment

If you have a broadband Internet connection (preferably 256 kpbs), you can stream Internet radio stations live from the Internet to the SL50i for free. Broadband internet also provides the on-line upgrades for the SL50i.

The Internet entertainment offering is constantly being improved and new functions are added. Visit www.philips.com/streamium for the latest possibilities.

#### 3.1 How does your computer connect to the Internet?

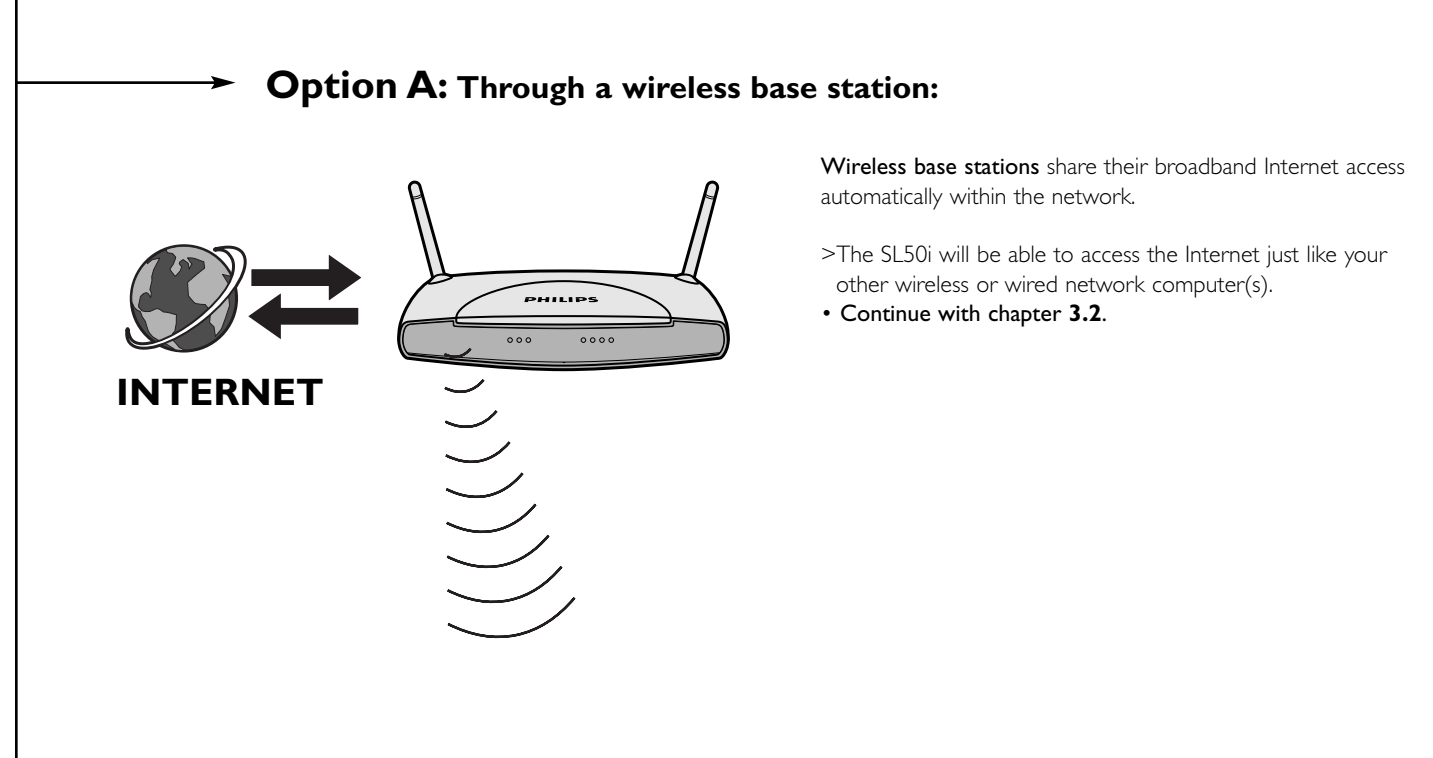

# **Option B:** Through the Internet, connected directly to your PC or via a wired router:

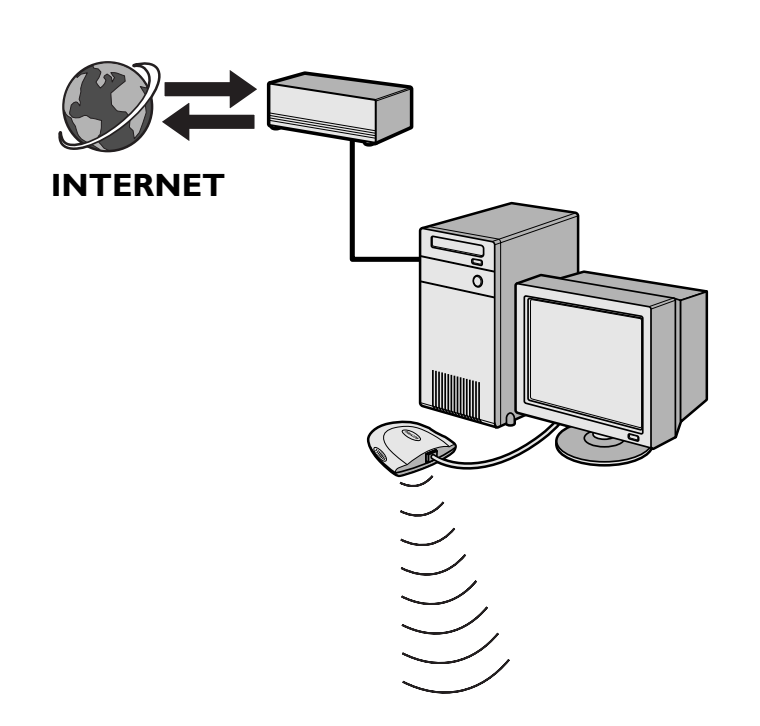

Note: Additional wireless equipment not supplied with the SL50i.

If you have a PC with a **broadband Internet connection**, you will have to make that Internet connection available to the wireless network that connects to the SL50i.

To do this, install router/gateway software on the PC for bridging the broadband Internet connection to the wireless or wired network.

As an example we have included a chapter on page 38-42 of the extended User Manual on the Philips Media Manager CD on how to enable **Internet Connection Sharing** from your Microsoft®Windows® operating system. For Microsoft® and other operating systems, third party router/gateway software is readily available on the market.

For more information on sharing an Internet connection, read the documentation that came with the software or with your operating system.

- > After bridging the internet connection to your wireless (or wired) network, you will be able to use the SL50i to access the Internet just like your computer.
- Continue with chapter **3.2**.

ENTER E-MAIL

#### 3.2 Registration (for free Internet services)

When the SL50i connects to the Internet for the first time, or after you have reset all menu settings, the SL50i will ask you to register your email address. Also, each new user you add will have to register an email address.

- 1 Check whether the PC on which you are running Philips Media Manager has Internet access by opening a website on the Internet with your Internet browser program (e.g. www.philips.com).
- 2 Next, press the INTERNET button to start registration on the Internet for your SL50i. > You will hear the message 'Connecting to Internet Radio'.

See if the text 'ENTER E-MAIL' appears on the display.

Note: Internet services will only be available if you register.

**3** Use SMS TEXT-style keys for inputting your email address. SMS TEXT-style entry can be used to enter alphanumeric information. In this mode, text is entered by a method similar to that used for entering text messages on a mobile telephone.

For example: pressing the '2' key several times will cycle through the following characters: a - b - c - A - B - C - 2... etc

| RC Key | SMS-style alphanumeric entry order |
|--------|------------------------------------|
| 1      | 1 1 (etc.)                         |
| 2      | abcABC2abc (etc.)                  |
| 3      | defDEF3def (etc.)                  |
| 4      | ghiGHI4ghi (etc.)                  |
| 5      | jkIJKL5jkI (etc.)                  |
| 6      | mnoMNO6mno (etc.)                  |
| 7      | pqrsPQRS7pqrs (etc.)               |
| 8      | tuvTUV8tuv (etc.)                  |
| 9      | w x y z W X Y Z 9 w x y z (etc.)   |
| 0      | . @ 0 . @ 0 (etc.)                 |

Tip: The period, and the @ sign are under the 0 key.

The space, hyphen, and underscore are under the 1 key.

#### Alternatively:

Use the  $\blacktriangle$ ,  $\blacksquare$  and  $\blacktriangleright$  keys on your remote control to enter your email address.

If you mistyped, press  ${\scriptstyle \textbf{I} \blacklozenge}$  to delete the character you have entered.

Next, press **OK** to send your email address to My.Philips.com.

(See also: Chapter 8 - Entering or editing information in the extended user manual on the CD-ROM.)

- > Within a short time, you will receive an email with instructions on how to create an account at my.philips.com.
- 4 Double-click the website address that is in the email.
- 5 Fill in the requested data to create an account.
- 6 After registration you can access the INTERNET service of the SL50i, and you can manage your user account at 'my.philips.com' by opening this website in your Internet browser program or by clicking the My.Philips button in Philips Media Manager.

Please make note of your password, as you will need it if you want to re-register after resetting the SL50i.

7 After creating a My.Philips account, press the INTERNET button again.

> The SL50i will now have access to the Internet services of your My.Philips account. Have fun!

Note: For information on how to operate your SL50i, see chapter 4 'Using your SL50i' (page 14). For information on the menu options when playing music in PC LINK- or INTERNET mode, see chapter 12 'Menu' (page 26 of the extended User Manual on the CD-ROM).

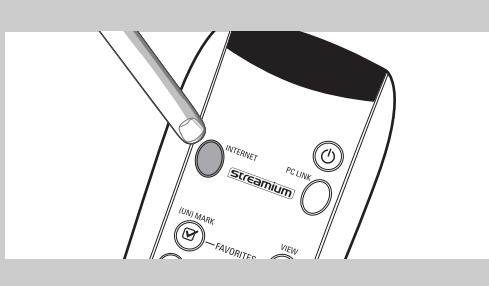

### Chapter 4 - Using the SL50i

The SL50i receiver either connects to your wireless home network (PC LINK) and plays music, stored on your PC(s), or to the Internet (INTERNET) for accessing internet radio.

All receiver features are operated via the remote control and the receiver menu. There are different menus for playing music via PC or Internet (PC Link menu and Internet menu). The System menu allows viewing and adjusting the various SL50i settings. For an overview and explanation of all menus see chapter 12 'Menu' (page 24). For an overview of remote control functions see Chapter 7 'Remote control' (page 21). Both chapters can be found in the extended User Manual on the Philips Media Manager CD.

Note: Install the Philips Media Manager software, the Wireless Network Adapter and the SL50i before you attempt to use the SL50i. Also, make sure the Philips Media Manager icon is present in the lower right corner of your computer screen. Internet services requires a broadband Internet connection.

#### 4.1 Basic menu navigation

- 1 Press MENU, INTERNET or PC LINK to open the various menus (System Menu, Internet menu or PC Link menu).
  - Depending on the menu you opened, you will hear one of the following messages:
     'System menu' (MENU);
  - 'Connecting to Internet Radio' (INTERNET);
  - 'Finding PC', followed by 'Connecting to PC' (PC LINK).
  - > The buttons that can be used for navigating through the menu are indicated on the right hand side of the display.
- 2 Use  $\triangleleft$  and  $\triangleright$  to navigate through the submenus and submenu items.
- 3 Use  $\blacktriangle$  and  $\checkmark$  to make selections.
- 4 Press OK or ► to confirm selections.

### 4.2 PC Link example

1

With PC LINK you can make the SL50i play audio files that are stored on your PC(s). The example below shows you how to play an album from your PC on your audio system via the SL50i. The instructions are generally the same for operating all other features and adjusting settings.

Press the PC LINK button on the remote control to open the 'PC Link' menu on the display.

> After about 90 seconds, you will see the PC Link menu appear on the display and you are asked to select the PC (Server) from which you wish to play music.

- 2 Select the PC (Server) from which you wish to play music on your audio system. > You will hear the message 'Finding PC', followed by 'Connecting to PC' as soon as a PC
  - has been found.
  - > If only one PC is found this will immediately be selected and the SL50i automatically selects 'RLL\_MUSIC'.
- **3** Use  $\mathbf{\nabla}$  to select 'ALBUMS' and confirm with OK.
- Use ▼ to select the desired album.
- **5** Press OK or  $\blacktriangleright$  (PLAY) to confirm and start playback of the selected album.

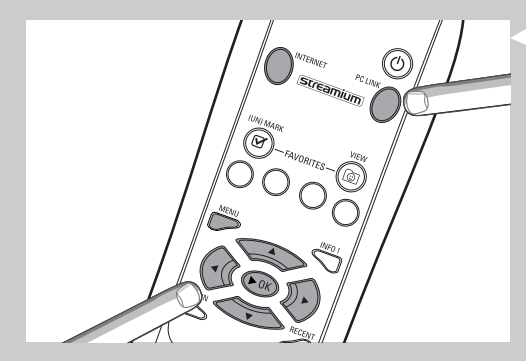

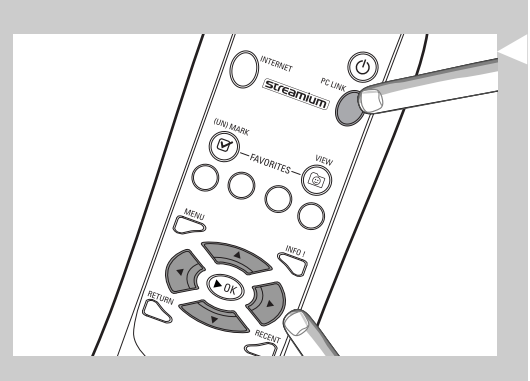

| PE-LINK<br>ALL MUSIC |  |
|----------------------|--|
| PE LINK<br>ALBUMS    |  |
| ALBUMS<br>ALBUM I    |  |

### 4.3 Internet example

With INTERNET you can make the SL50i play Internet radio stations on your audio system. The example below shows you how to play an Internet radio station on your audio system via the SL50i.The instructions are generally the same for operating all other features and adjusting settings.

1 Press the INTERNET button\* on the remote control to open the Internet menu on the display.

> You will hear the message 'Connecting to Internet Radio'.

\*) When the SL50i connects to the Internet for the first time and after resetting, the SL50i will ask you to register. See the chapter 'Enabling broadband Internet entertainment' on page 12.

> After about 90 seconds, you will see the INTERNET menu appear on the display.

- **2** Use  $\blacktriangle$  and  $\triangledown$  to select a content provider and confirm with OK or  $\blacktriangleright$ .
- 3 Use  $\checkmark$  to select a sort method (e.g. 'Genre') and confirm with OK or  $\blacktriangleright$
- 4 Use  $\mathbf{\nabla}$  to select the desired 'Genre' and confirm with OK or  $\mathbf{\triangleright}$
- 5 Use ▼ to select the desired radio station Press OK or ► (PLAY) to confirm and start playback

Note: Internet performance depends on the Internet subscription and content provider chosen.

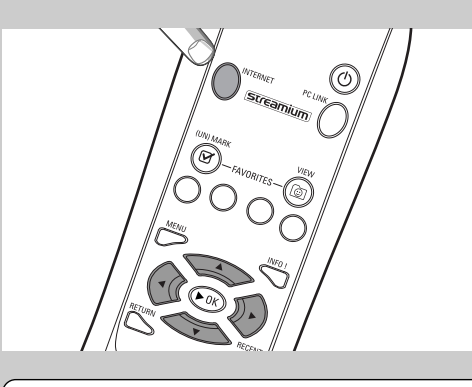

INTERNET CONTENT PROVIDER I

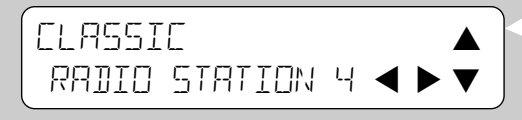

### **Chapter 5 - Additional information**

#### **Environmental information**

All redundant packing material has been omitted. We have done our utmost to make the packaging easily separable into three mono materials: cardboard (box), polystyrene foam (buffer) and polyethylene (bags, protective foam sheet).

Your set consists of materials that can be recycled if disassembled by a specialized company.

Please observe the local regulations regarding the disposal of packing materials, exhausted batteries and old equipment.

#### Disclaimer

This product is provided by Philips 'as is' and without any express or implied warranties of any kind, including, but not limited to, the implied warranties of merchantability and suitability for a particular purpose are disclaimed.

In no event shall Philips be liable for any direct, indirect, incidental, special, exemplary, or consequential damages (including, but not limited to, procurement of substitute goods or services; loss of information, data, or profits; or business interruption) howsoever caused and on any theory of liability, whether in contract, strict liability, or tort (including negligence or otherwise) arising in any way out of the use or inability to use this product, even if the possibility of such damages has been mentioned.

Furthermore, Philips does not guarantee the accuracy or completeness of the information, text, graphics, links or other items transmitted by this product.

#### Upgradeability

Both the SL50i and the Philips Media Manager software are upgradeable through your broadband Internet connection. From time to time, new features will be available and the functionality of this system will change. Therefore, this manual can only offer a rough overview of the internet and PC Link functionality. Please visit www.philips.com/streamium for the latest information on the availability of services and new functions.

#### **Trademarks**

All trademarks acknowledged. Microsoft and Windows are trademarks, or registered trademarks of Microsoft Corporation in the United States and/or other countries. Mac OS is a trademark of Apple Computer, Inc., registered in the U.S. and other countries. DivX® is a registered trademark of DivXNetworks, Inc.

All other brands and product names are registered trademarks of their respective owners.

÷

|                                                                                 | Chapter 6 - Probler                                                                                                    | n solving                                                                                                    |
|---------------------------------------------------------------------------------|----------------------------------------------------------------------------------------------------|----------------------------------------------------------------------------------------------------|
|                                                                                 | <b>6.1 SL50i problems</b><br>Check the Support section on www.p<br>problem solving.                                           | ohilips.com/streamium for the latest information on                                                                                                    |
| Problem                                                                         | Possible cause                                                                                                    | Solution                                                                                                    |
| Power light does not light up.                                                  | No connection to power supply.                                                                                                | Connect the power adapter to the SL50i and to a mains outlet that provides electrical power.                                                                                                    |
| No sound from the audio system.                                                 | Audio system is switched off.                                                                                                 | Switch on your audio system.                                                                                                    |
|                                                                                 | Volume too low.                                                                                                    | Increase volume or switch off mute of your audio set.                                                                                                    |
|                                                                                 | Wrong cable connections.                                                                                                    | Check your cable connections; see chapter 2 'Installing your SL50i' (page 10-11).                                                                                                    |
|                                                                                 | Wrong audio input.                                                                                                    | On your audio system, select the audio input you connected the SL50i to.                                                                                                    |
| No music or in poor quality only.                                               | Incompatible codec (media format).                                                                                            | Comply with the supported codecs. Go to<br>www.philips.com/streamium to see which codecs are<br>currently supported.                                                                                  |
|                                                                                 | Correct codec, but still low quality audio.                                                                                   | Most PC media formats use heavy data compression<br>techniques that lower the audio quality, e.g. compared<br>to CD. Lower quality display is normal.                                                 |
|                                                                                 | Firewall software blocks streaming.                                                                                           | Disable firewall software to test whether it interferes<br>with streaming audio. Go to www.philips.com/streamium<br>to see what ports you need to open for streaming<br>(49153 and 49154 TCP and UDP) |
|                                                                                 | Digital recording may be copy protected.                                                                                      | SL50i is not allowed to ignore copy protection.                                                                                                    |
| The remote control does not function properly.                                  | Out of range.                                                                                                    | Move closer to the SL50i and point the remote control directly at the IR sensor on the front of the SL50i.                                                                                            |
|                                                                                 | Batteries low.                                                                                                    | Replace the batteries.                                                                                                    |
| There is no Ethernet connection on your<br>SL50i rear panel.                    | Your SL50i is only equipped with a built-in wireless network connection.                                                      | A wireless (computer) network is required for operating your SL50i.                                                                                                    |
| The PMM (Philips Media Manager) shows the options 'Photos and 'Movies'.         | PMM has these options for<br>Philips Wireless Multimedia Links.                                                               | To enjoy our full range of wireless possibilities, you<br>will need an SL300i or SL400i Wireless Multimedia Link<br>that gives you access to photos and movies.                                       |
| The SL50i does not respond to any of the buttons, including the standby button. | Internal error.                                                                                                    | Unplug it from the outlet and wait at least 10 seconds before reconnecting it.                                                                                                    |
| The SL50i switches to standby with the Power LED flashing on and off.           | Your SL50i has a thermal shutdown<br>that shuts down the set when<br>the internal temperature<br>exceeds a certain threshold. | Disconnect from the power supply, , let the set cool<br>down, improve ventilation, and reconnect the set<br>to the power supply.<br>(If the problem persists, return the set to your dealer.)         |
| Not all remote control buttons can be used for operating your SL50i.            | The buttons you pressed have no function in the current menu.                                                                 | Functionality of the remote control buttons depends<br>on the menu the buttons are used in.                                                                                                    |
|                                                                                 |                                                                                                    |                                                                                                    |

 $\oplus$ 

 $\oplus$ 

t

**6.2 PC / Network problems** Check the Support section on www.philips.com/streamium for the latest information on problem solving.

| Problem                                                                        | Possible cause                                                                                                    | Solution                                                                                                    |
|--------------------------------------------------------------------------------|----------------------------------------------------------------------------------------------------|----------------------------------------------------------------------------------------------------|
| The Installation CD will not start.                                            | Autorun disabled for your drive.                                                                                                    | Double-click 'My Computer', then the CD-ROM drive icon and finally 'Setup.exe' to start the CD.                                                                                                    |
| The software will not install.                                                 | Wrong operating system.                                                                                                    | Go to www.philips.com/streamium to see which operating systems are supported.                                                                                                    |
| No wireless connection or intermittent drop-out<br>of the wireless connection. | Wireless signal range, speed, and<br>strength can be affected by<br>interference from neighbouring<br>wireless networks and devices.<br>Electro-magnetic devices such as<br>televisions, radios, microwave ovens,<br>and cordless telephones, especially<br>those with frequencies in the<br>2.4 GHz range, may also interfere<br>with wireless transmission. | Switch off wireless devices that interfere with your wireless network connection.                                                                                                    |
|                                                                                | Not all drivers or firmware of your networking products are up to date.                                                                                                    | Install the latest drivers and firmware for all your networking products.                                                                                                    |
| in                                                                             | Some technologies that improve<br>your networking speed may cause<br>compatabilities.                                                                                                    | Disable all 'doubling technologies' (e.g. 22 MBps instead<br>of 11 MBps or 108 MBps instead of 54 MBps). This can<br>be done in the advanced settings of your Wireless<br>USB adapter or Wireless base station.                                                           |
| No display information after pressing the PC LINK                              | PC is switched off.                                                                                                    | Switch on your PC.                                                                                                    |
| button.                                                                        | The Media Manager software is not running.                                                                                                    | Start the Media Manager software.                                                                                                    |
|                                                                                | No wireless network adapter<br>connected or range too long<br>(weak radio signal).                                                                                                    | Connect the wireless network adapter to your PC or<br>reposition your wireless adapter. You may check<br>the link quality by pressing the MENU button and<br>selecting Network > Wireless Info > Signal Level.                                                            |
|                                                                                | Network host (PC) or wireless base                                                                                                    | Make sure your home network is operational before                                                                                                    |
| you                                                                            | station is switched off.                                                                                                    | try to contact a networked computer with the SL50i.                                                                                                    |
|                                                                                | Your wireless base station/network<br>router employs MAC filtering and<br>prevents the SL50i from connecting<br>to your network.                                                                                                    | Add the SL50i MAC address to the list of devices that<br>may connect to your base station/gateway router. (See<br>its user manual for how to do this.) Press the MENU<br>button and select: Network > Wireless Info > NIC<br>MAC Address to see the wireless MAC address. |
|                                                                                | Not enough USB bandwidth available for a wireless USB adapter.                                                                                                    | If you share the USB bandwidth with other heavy<br>USB bandwidth users (like USB cameras, scanners or<br>rewritable drives, etc.), the remaining bandwidth may<br>not be enough.                                                                                          |
|                                                                                | Radio interference from other<br>(wireless) devices.                                                                                                    | Check whether a wireless connection can be<br>established with other devices switched off.<br>(e.g. microwave ovens, other wireless devices, etc.)                                                                                                    |
| (Wireless) network problems.                                                   |                                                                                                    | See 'Advanced network problem solving' on page<br>43 of the extended User Manual on CD-ROM.                                                                                                    |
|                                                                                |                                                                                                    |                                                                                                    |

-(|

#### ENGLISH 19

| Problem                                                                                                    | Possible cause                                                                                                    | Solution                                                                                                    |
|----------------------------------------------------------------------------------------------------|----------------------------------------------------------------------------------------------------|----------------------------------------------------------------------------------------------------|
| No display information after pressing the INTERNET button.                                                                                                    | Check whether the SL50i can connect to your PC.                                                                                                    | First, check whether the SL50i can connect<br>to a PC by pressing the PC LINK button.<br>If not, see above.                                                                                                    |
|                                                                                                    | No broadband Internet connection                                                                                                    | Broadband Internet means at least a 128 kbps always-                                                                                                    |
| on                                                                                                    | available.                                                                                                    | Internet connection. Dial-up ISDN/ telephone connections will not work.                                                                                                    |
|                                                                                                    | Not enough broadband Internet bandwidth available.                                                                                                    | If you share the broadband bandwidth with other users,<br>it may fall below the minimum requirements.                                                                                                    |
|                                                                                                    | Network host (PC) or wireless base station is switched off.                                                                                                    | Make sure your home network is operational before<br>you try to contact a networked computer with the<br>SL50i.                                                                                                    |
|                                                                                                    | Internet access not working.                                                                                                    | Make sure you can access the Internet from your computer.                                                                                                    |
|                                                                                                    | Internet Connection Sharing (ICS) is not working.                                                                                                    | In this manual, read the chapters on networking.<br>Go to Windows Help. Alternatively, visit<br>www.microsoft.com, click Support, and search on 'ICS'.                                                                                                    |
|                                                                                                    | Internet or network problems.                                                                                                    | See 'Advanced network problem solving' on page 43 of the extended User Manual on CD-ROM.                                                                                                    |
| New features as advertised on the Internet are not available.                                                                                                    | You are using an older software<br>version that does not have those<br>features.                                                                                                    | Upgrade the SL50i and the software.<br>Upgrade the SL50i by pressing the MENU button.<br>Then select Online Upgrade.<br>Go to www.philips.com/streamium for the latest version<br>of the Philips Media Manager software.                                                                                                    |
| Internet radio services are slow or do not respond.                                                                                                    | Your Internet bandwidth might be<br>(temporarily) too low.                                                                                                    | Check for Internet congestion. Do not download (large) files while listening to Internet radio.                                                                                                    |
|                                                                                                    |                                                                                                    | Firewall software and Anti-Virus software may diminish<br>the bandwidth effectively available to your PC. You may<br>test whether this is the case by disabling the software<br>temporarily.                                                                                                    |
| It says 'System Recovery' on the content<br>screen on the display, and I am asked to<br>press 'Continue'. What's wrong?                                                                                     | The internal memory of the SL50i<br>has been corrupted e.g. during<br>dowloading new software from<br>the Internet and it needs to start<br>the emergency bootloader program<br>that connects to the Internet<br>to restore the SL50i to a<br>working state automatically. | <ul> <li>Press the OK button on the remote control to start the emergency bootloader.</li> <li>1. It will try to recover as many of the existing settings as possible for your wireless network and the Internet.</li> <li>2. It will ask you for any additional settings it needs to connect to the Internet. See the chapter about the System menu on page 27 for reference.</li> <li>3. Once the emergency bootloader has been able to connect to the Internet and has downloaded a valid software version, it will display 'Restarting system'. The SL50i should be working again. If not, check your settings by pressing the MENU button.</li> </ul> |
| No PC content is found on the SL50i or it takes<br>at least. 90 seconds before content is found.<br>(In a point-to-point set-up, consisting of a Wireless<br>USB adapter, connected to a PC and the SL50i.) | Windows <sup>®</sup> prevents the network from automatic configuration.                                                                                                    | Use the 'Auto IP Network Utility' tool on the<br>CD-ROM, accessible via the Setup menu or in the<br>'Tools' directory.<br>Note: Do not use the 'Auto IP Network Utility' tool<br>if you use a wireless base station or router in your<br>network or if you have 'Internet Connection Sharing'<br>(ICS) enabled.                                                                                                    |

æ

 $-\phi$ 

¢

|                                                 | Chapter 7 - Glossary                                                                                                    |
|-------------------------------------------------|----------------------------------------------------------------------------------------------------|
| Access Point                                    | See 'Wireless Base Station'                                                                                                    |
| Ad-Hoc Network                                  | A direct network connection between two devices (two computers, or a PC and the SL50i).                                                                                                    |
| Base Station                                    | See 'Wireless Base Station'                                                                                                    |
| Broadband                                       | The Internet bandwidth determines the speed of your Internet connection. Broadband Internet is everything above 256 kbps.                                                                                                    |
| Codec                                           | A software format for compressing and de-compressing media.                                                                                                    |
| DHCP                                            | If a network has a central host computer, Wireless Base Station or router that acts as a DHCP server, this server allocates IP addresses, netmasks, and the gateway address to all DHCP client computers and devices in the network automatically.                           |
| Ethernet                                        | The most popular type of wired home network.                                                                                                    |
| Firewall                                        | A firewall acts as a barrier that helps protect your network from intruders from the Internet.<br>The firewall specifies what information can be communicated from the computers on your<br>network to the Internet, and from the Internet to the computers on your network. |
| Gateway                                         | The computer or network device that provides access to the Internet.                                                                                                    |
| Infrastructure network                          | A network connection between two or more devices (computers, or PCs and the SL50i) with a central network host (router, base station or PC). Also see 'Wireless Base Station'.                                                                                               |
| MAC address                                     | The unique 12-character hardware address of the (wireless) network adapter.<br>Sometimes used for identifying network hardware.                                                                                                    |
| NAT (network address translation)               | A security feature implemented in most Internet gateway routers to keep your home network safe from intrusions from the Internet.                                                                                                    |
| Router                                          | See 'wireless base station'                                                                                                    |
| Peer-to-peer network                            | See 'ad-hoc network'                                                                                                    |
| Philips Media Manager                           | The software you need to install and have active on your computer to be able to use PC Link for sending music files from the PC to the SL50i.                                                                                                    |
| Proxy address                                   | The address of an intermediate computer, provided to you by your Internet Service Provider.<br>Sometimes needed for accessing the Internet.                                                                                                    |
| SSID                                            | Service Set Identifier. The wireless network name (this is not the same as your computer network name).                                                                                                    |
| Streaming                                       | Playing media content from the Internet while it is downloading is called 'streaming'.                                                                                                    |
| Streamium                                       | The Philips range of Internet enabled products.                                                                                                    |
| WEP / WPA                                       | Designate a type of wireless encryption.                                                                                                    |
| wireless base station (wireless router)         | A hardware device that interconnects your (wireless) home network to the Internet.                                                                                                    |
| Wireless USB adapter (wireless network adapter) | A hardware device that enables your PC for wireless transmission.                                                                                                    |

 $\oplus$ 

-

SL50\_USA\_Booklet.qxd 16-07-2004 12:07 Pagina 21

-(

 $\oplus$ 

 $\oplus$ 

### 22 FRANÇAIS

### Introduction

#### SL50i

Votre SL50i vous permet d'accéder sans fil au contenu audio d'un PC et à des contenus multimédia Internet en direct sur votre chaîne haute-fidélité.

#### Ce manuel fournit les instructions nécessaires pour:

- Installez le logiciel Philips Media Manager;
- brancher votre SL50i et la configurer pour l'utilisation;
- apprendre à utiliser les fonctions de base de votre SL50i.

Les informations les plus récentes sur ce produit sont disponibles sur notre site web à l'adresse suivante: www.philips.com/streamium

#### Contenu de l'emballage

Vérifiez que tous les éléments suivants sont présents dans l'emballage de la télécommande multimédia sans fil WiFi. Vous pourrez ainsi configurer et utiliser votre SL50i.

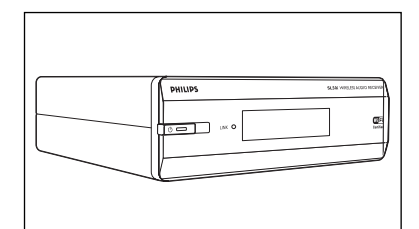

SL50i

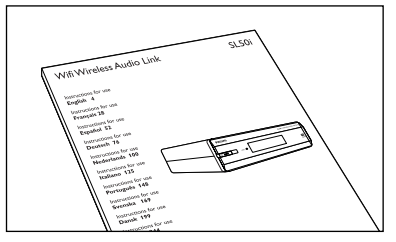

Manuel de l'utilisateur

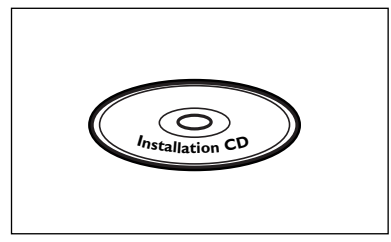

Philips Media Manager Installation CD

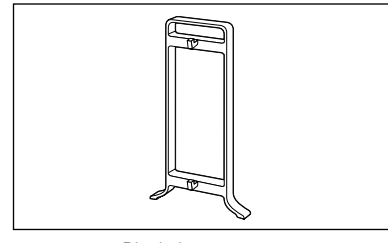

Pied de support

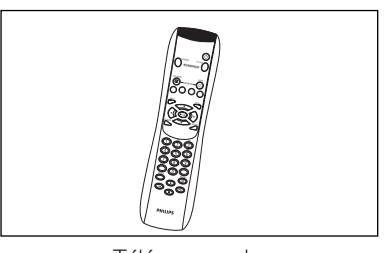

Télécommande (batteries fournies)

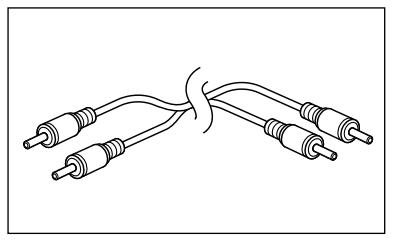

Câble audio stéréo

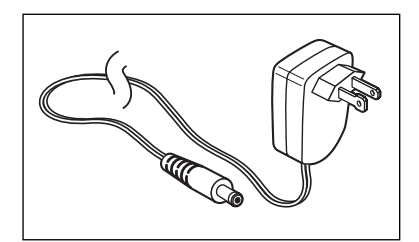

Power adapter

S'il manque des éléments dans l'emballage, contactez votre revendeur Philips.

## Légende de l'illustration (volet intérieur)

### A) Vue avant

#### **1** Bouton marche/mise en veille

Met la SL50i hors tension (veille) ou sous tension. **Voyant Veille/Marche** (intégré au bouton marche/mise en veille). Reportez-vous au tableau ci-dessous.

#### 2 Récepteur infrarouge

Reçoit les signaux émis par la télécommande.

**3 Voyant d'activité de liaison réseau** Reportez-vous au tableau ci-dessous.

#### 4 Affichage

– Indique l'état présent de la SL50i.

-Vous informe sur l'installation et le fonctionnement de la SL50i.

-Vous aide à parcourir le contenu audio de votre PC et sur Internet.

#### **B)** Vue arrière

#### 5 Sortie audio G/D (stéréo)

Permet de raccorder la SL50i aux entrées audio de gauche et de droite de votre chaîne haute-fidélité

#### 6 Power

Permet de connecter l'adaptateur secteur de la SL50i.

#### Signification des voyants du SL50i

| Voyant                                 | État                                                            | Explication                                                                                                    |
|----------------------------------------|-----------------------------------------------------------------|----------------------------------------------------------------------------------------------------|
| Voyant Veille/Marche                   | Éteint<br>Bleu (fixe)<br>Rouge (fixe)<br>Rouge (clignotant)     | La SL50i est hors tension<br>La SL50i est en mode actif.<br>La SL50i est en mode veille.<br>Fermeture pour cause de<br>surchauffe. Laissez votre SL50i<br>refroidir.                                            |
| Voyant d'activité de<br>liaison réseau | Bleu<br>Bleu (clignote lentement)<br>Bleu (clignote rapidement) | Connexion réseau disponible.<br>- Aucun serveur trouvé.<br>- Mauvaise connexion présente<br>(bande passante trop basse).<br>- Recherche de connexion en<br>cours.<br>- Aucune connexion sans fil<br>disponible. |

### 24 FRANÇAIS

-

| nd | ex |
|----|----|

 $\oplus$ 

|       | Introduction                                            |
|-------|---------------------------------------------------------|
|       | Liaison audio sans fil WiFi                             |
|       | Légende de l'illustration                               |
|       | Index                                                   |
| 7     | Important                                               |
|       | Chapitre 1 – Préparation de votre PC                    |
|       | 1.1 Commencez par installer Philips Media Manager       |
|       | 1.2 A Si vous disposez déjà d'un réseau sans fil        |
|       | <b>1.2 B</b> Si vous ne disposez pas de réseau sans fil |
|       | Chapitre 2 – Installation de votre SL50i                |
|       | 2.1 Avant de commencer                                  |
|       | 2.2 Installation - Procédure générale                   |
|       | Chapitre 3 – Connexion à une source multimédia Internet |
|       | 3.1 Connexion de l'ordinateur à Internet                |
|       | 3.2 Enregistrement                                      |
|       | Chapitre 4 – Utilisation de votre SL50i                 |
|       | 4.1 Navigation de base                                  |
|       | 4.2 PC Link                                             |
|       | 4.2 Internet                                            |
| 34    | Chapitre 5 – Informations supplémentaires               |
| 35-37 | Chapitre 6 – Résolution des problèmes                   |
|       |                                                         |

#### Les chapitres suivants ne sont disponibles que dans la version étendue du manuel de l'utilisateur fournie sur le CD-ROM

| Chapitre 8  | – Télécommande                                          | 21-22 |
|-------------|---------------------------------------------------------|-------|
| Chapitre 9  | - Saisie et modification d'informations alphanumériques |       |
| Chapitre 10 | – Navigation avancée                                    |       |
| Chapitre 11 | - Fonctions avancées de Philips Media Manager           |       |
| Chapitre 12 | - Menu Options                                          |       |
| Chapitre 13 | - Ce que vous devez savoir sur les réseaux              |       |
| Chapitre 14 | - Informations supplémentaires sur les réseaux sans fil |       |
| Chapitre 15 | – Saisie d'une clé de chiffrement                       |       |
| Chapitre 16 | – Partage de connexion Internet                         |       |
| Chapitre 17 | - Résolution avancée des problèmes (de réseau)          | 43    |
| Chapitre 18 | - Caractéristiques techniques                           | 44    |

 $\oplus$ 

#### Important

- Un adaptateur de réseau sans fil ou une station de base sans fil est nécessaire pour intégrer votre SL50i à un réseau sans fil.
- Installez et branchez le produit exclusivement dans l'ordre indiqué dans ce manuel.
- Vous serez ainsi assuré des meilleurs résultats sans rencontrer de problèmes techniques.
  Lisez ce guide attentivement avant d'utiliser la SL50i et conservez-le pour vous y reporter ultérieurement.
- Les informations et les téléchargements les plus récents sur ce produit sont disponibles sur notre site web à l'adresse suivante: www.philips.com/streamium
- Un accès Internet à haut débit est nécessaire pour utiliser les fonctions Internet de votre SL50i. Une vitesse de transmission de 256 Kbits/s est préférable mais, selon les stations de radio Internet que vous écoutez, des vitesses de transmission inférieures peuvent suffire.
- Vérifiez si votre fournisseur de services Internet facture un supplément en cas de dépassement d'un certain volume de données transféré.
   Si vous utilisez les services multimédia Internet quotidiennement, vous risquez de dépasser cette limite.

Par exemple: Si vous écoutez la radio sur Internet (à 64 Kbits/s) pendant

approximativement 36 heures, 1 Go (gigaoctet) de données est transféré sur votre système Streamium.

 Pendant la configuration et l'installation, il peut être utile de vous munir des instructions d'utilisation de votre chaîne haute-fidélité, de votre station de base sans fil ou de tout autre composant de réseau sans fil.

#### Précautions de sécurité

- VOUS NE DEVEZ EN AUCUN CAS ÉTABLIR NI CHANGER DE CONNEXION À VOTRE CHAÎNE HAUTE-FIDÉLITÉ LORSQUE QU'ELLE EST SOUS TENSION OU À VOTRE SL50i LORSQU'ELLE EST CONNECTÉE AU SECTEUR.
- Avant d'utiliser le système, vérifiez que la tension indiquée sur la plaque d'identification (ou à côté du sélecteur de tension) de votre système est identique à celle du secteur. Sinon, consultez votre revendeur.
- Les équipements radio pour applications sans fil ne sont pas protégés contre les perturbations dues à d'autres services radio.
- Tenez le produit à l'abri de tout ruissellement ou des éclaboussures. Ne placez aucun objet contenant du liquide, tel qu'un vase, sur le produit.

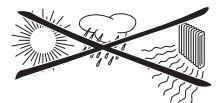

- Évitez d'exposer le système à une humidité excessive, à la pluie, à la poussière, à une source de chaleur quelconque (chauffage) ou directement au soleil.
  - Laissez suffisamment d'espace autour de la SL50i pour en assurer une ventilation correcte.
- N'ouvrez pas le boîtier de ce produit. Contactez votre revendeur Philips si vous rencontrez des difficultés techniques.
- Placez le système sur une surface plate, dure et stable. Lorsque le système passe en veille, il continue à consommer de l'électricité. Pour couper complètement l'alimentation, débranchez la prise secteur.
- Veillez à la bonne circulation de l'air autour de la SL50i afin d'éviter toute surchauffe interne. De même, évitez de la placer sur une source de chaleur (par exemple, un amplificateur de puissance).

La SL50i intègre un coupe-circuit thermique qui entre en action lorsque la température interne dépasse un certain seuil. Dans ce cas, l'appareil passe automatiquement en veille et la DEL (diode électroluminescente) d'alimentation clignote. Pour remédier à ce problème: débranchez la prise secteur, laissez l'appareil refroidir, améliorez la ventilation et rebranchez l'alimentation secteur.

• Veillez à ne rien placer sur votre SL50i car vous risqueriez de provoquer une surchauffe interne.

### 26 FRANÇAIS

### Chapitre 1 - Préparation de votre PC

### 1.1 Commencez par installer Philips Media Manager

Ce logiciel permet d'accéder aux fichiers audio de votre ordinateur pour les transférer entre votre ordinateur et votre chaîne haute-fidélité. Si vous souhaitez aussi transférer des photos et des films vers votre téléviseur, consultez www.philips.com/streamium pour savoir de quels produits Philips vous avez besoin. Votre SL50i ne vous permet de transférer que des fichiers audio.

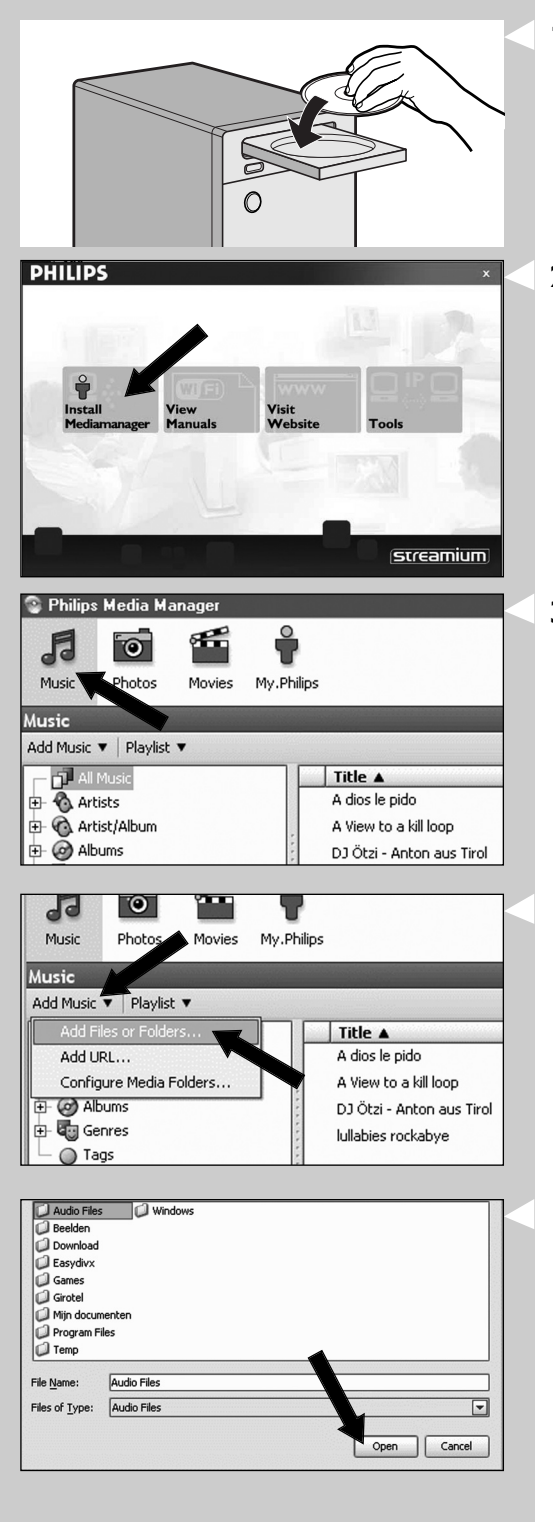

1 Insérez le CD Philips Media Manager dans le lecteur de CD ou de DVD puis installez le logiciel.

Le CD démarre automatiquement. Si ce n'est pas le cas, double-cliquez successivement sur 'Poste de travail' sur l'icône représentant le lecteur puis sur 'Setup.exe' pour démarrer le CD.

## **2** Dans le menu qui s'affiche alors, cliquez sur 'Install Philips Media Manager' et suivez les instructions à l'écran.

Lancez le programme en cliquant sur Démarrer > Programmes > Philips Media Manager. Lorsque vous lancez Philips Media Manager pour la première fois, il vous est demandé si vous souhaitez ajouter un dossier et rechercher des fichiers audio. Ouvrez un lecteur ou un dossier contenant de la musique (par exemple : le dossier Mes documents, s'il contient des fichiers audio).

- Il vous est toujours possible d'ajouter d'autres fichiers et dossiers ultérieurement.

#### **3** Ajout de fichiers à Media Manager.

Seuls les fichiers visibles dans Media Manager sont accessibles depuis votre SL50i et seuls les fichiers compatibles avec votre SL50i seront disponibles sur votre chaîne haute-fidélité. A) Cliquez sur 'Music'.

- B) Cliquez d'abord sur le bouton 'Add Music' (ajouter de la musique) en dessous des catégories multimédia, puis cliquez sur 'Add Files or Folders...' (ajouter des fichiers ou des dossiers).
- C) Sélectionnez un dossier ou un ou plusieurs fichiers audio, puis cliquez sur le bouton 'Open' (ouvrir) pour ajouter le dossier ou les fichiers sélectionnés à la fenêtre Media Manager.
- > Les fichiers audio que vous avez ajoutés sont désormais accessibles depuis la SL50i

Remarque : Les photos et les films sont accessibles à l'aide d'autres produits multimédia sans fil Philips comme les liaisons multimédia sans fil SL3000i et SL400i.

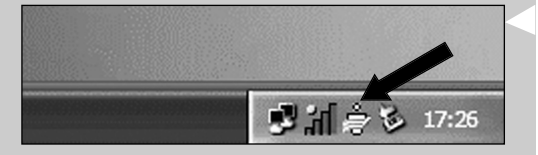

### 4 Ouverture et fermeture de la fenêtre Media Manager.

Vous pouvez fermer la fenêtre Media Manager, mais son icône reste active dans l'angle inférieur droit de l'écran de votre ordinateur. Cette icône doit rester visible pour que la SL50i puisse accéder aux fichiers multimédia de l'ordinateur. Double-cliquez sur l'icône pour ouvrir la fenêtre Media Manager.

5 Si vous disposez déjà d'un réseau sans fil, passez au chapitre 1.2 A. Si ne vous disposez pas d'un réseau sans fil, passez au chapitre 1.2 B. Vérifiez les éléments suivants: NOM DU RÉSEAU (SSID)

et la CLÉ DE CHIFFREMENT

de votre réseau sans fil

#### 1.2 A Si vous disposez déjà d'un réseau sans fil

Vérifiez vos paramètres de réseau sans fil existant pour pouvoir les saisir aux ÉTAPES 9 et 11 du chapitre 2.2 Installation - Procédure générale (page 28). Recherchez le nom de réseau sans fil (SSID) et la/les clé(s) de chiffrement que vous avez utilisée(s) pour sécuriser votre réseau sans fil.

#### Nom de réseau sans fil (SSID):

En principe, vous trouverez le nom du réseau sans fil dans le menu des options de votre adaptateur de réseau sans fil ou de votre station de base sans fil. Pour ce faire, lancez le programme fourni avec l'adaptateur.

#### Clé de chiffrement:

La clé de chiffrement sans fil est un code WEP de 64 ou 128 bits sécurisant les communications sur votre réseau sans fil.

- 64 bits: 5 caractères ASCII ou 10 caractères hexadécimaux
- 128 bits: 13 caractères ASCII ou 26 caractères hexadécimaux.

Remarque : La clé de chiffrement est sensible à la casse; autrement dit, 'ABC' est différent de 'aBc'. Respectez la casse pour éviter tout problème.

Écrivez votre ou vos clé(s) de chiffrement et votre SSID. Vous en aurez besoin pour installer votre SL50i.

#### 1.2 B Si vous ne disposez pas de réseau sans fil.

Installez un adaptateur de sans fil (non fournie ; vous devez en acheter un séparément, par exemple, le Philips CPWUA054).

## Consultez les instructions de l'adaptateur de réseau sans fil pour l'installer sur votre PC.

#### Remarque:

- Choisissez 'Ad-Hoc' comme type de réseau pendant l'installation, puis 'philips' comme nom de réseau sans fil (SSID).
- Reportez-vous à la section 'Sécurisation de votre réseau sans fil', page 34 de la version étendue du manuel de l'utilisateur, qui se trouve sur le CD-ROM.

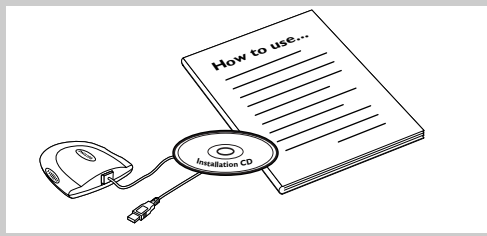

### 28 FRANÇAIS

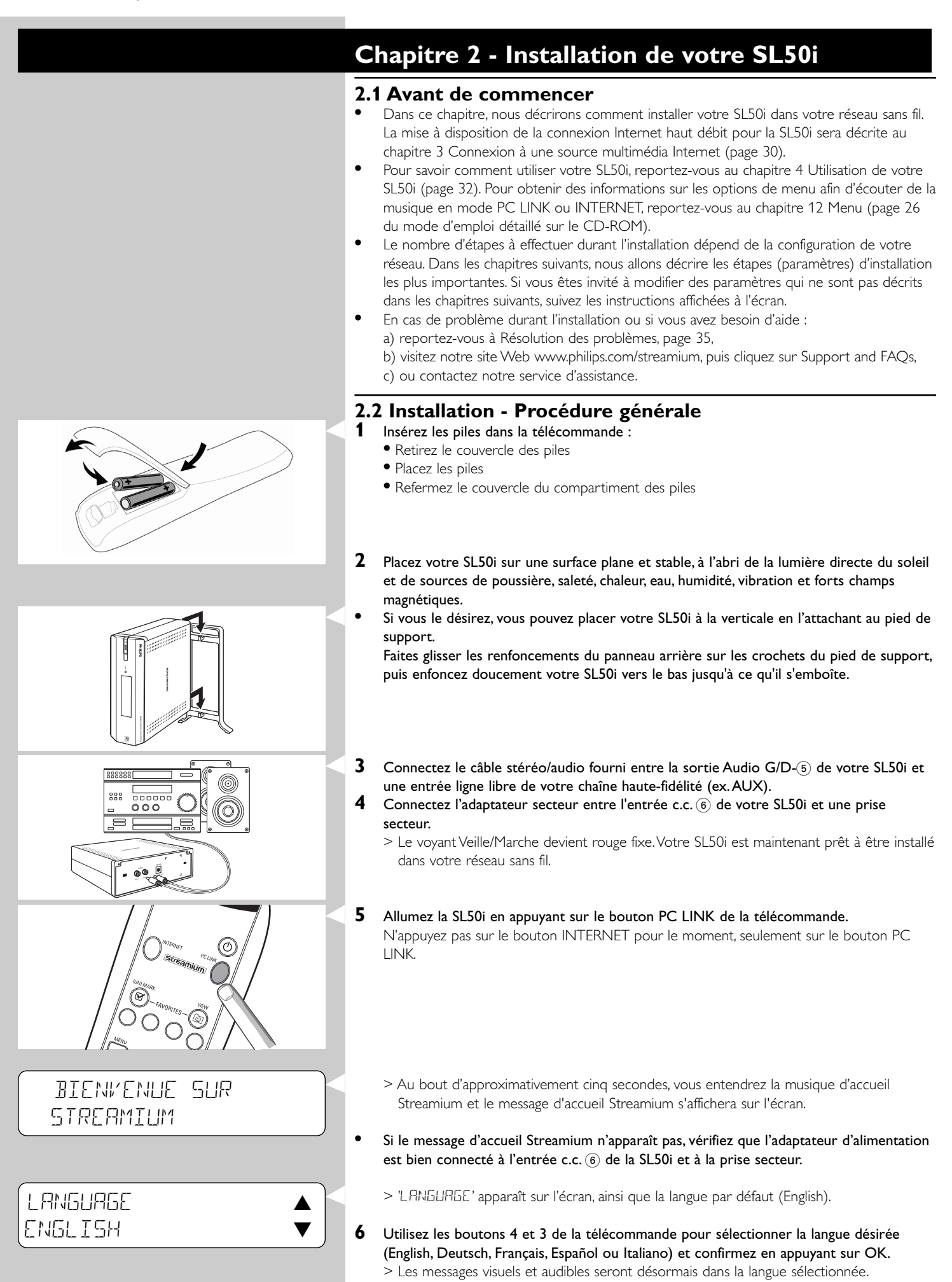

## SELECTIONNER RESERU▲ SSID I ▼

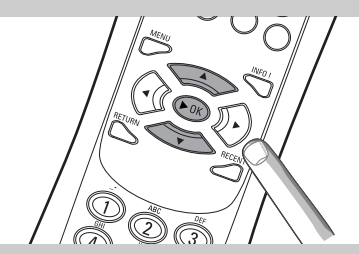

### CHIFFREMENT WEP

### FIN DE L'ASSISTANT INSTALLATION

PE-LINK SELECTIONNER SERVEUR

- 7 Si vous y êtes invité, sélectionnez le nom du réseau sans fil dans la liste des noms de réseau sans fil (SSID) qui s'affiche sur l'écran.
  - Si vous disposez déjà d'un réseau sans fil, sélectionnez le nom du réseau qui se trouve au chapitre **1.2 A** (page 27).
  - Si vous venez d'installer votre réseau sans fil, sélectionnez le nom du réseau que vous avez saisi au chapitre **1.2 B** (page 27).
  - Utilisez les boutons de navigation (▲ ▼) de la télécommande pour sélectionner le nom de réseau correct, puis appuyez sur OK pour confirmer.
  - Si le nom de votre réseau sans fil (SSID) n'apparaît pas dans la liste, sélectionnez 'Manuel', puis appuyez sur **OK** pour confirmer.

> Vous serez alors invité à donner le nom de votre réseau (SSID).

Remarque : Si un seul réseau sans fil est disponible, il est sélectionné automatiquement ; vous n'êtes donc pas invité à faire un choix.

#### 8 Si on vous le demande, saisissez aussi la clé de chiffrement.

- Si vous disposez déjà d'un réseau sans fil, sélectionnez le nom du réseau qui se trouve au chapitre **1.2 A** (page 27).
- Si vous venez d'installer votre réseau sans fil, saisissez la clé de chiffrement que vous avez saisie au chapitre **1.2 B** (page 27).
- Utilisez les boutons de navigation (▲ ▼ ◀ ►) de la télécommande pour choisir votre type de chiffrement et saisir la clé elle-même. Appuyez sur OK pour confirmer.
- N'oubliez pas que la clé de chiffrement est sensible à la casse, ce qui signifie que 'ABC' n'équivaut pas à 'aBc'. Pour éviter les problèmes, saisissez toujours les caractères dans la casse correcte.

#### Remarques

- Si le réseau sans fil n'est pas chiffré, vous ne serez pas invité à saisir une clé de chiffrement.
- Si vous êtes invité à modifier des paramètres qui ne sont pas décrits dans ces chapitres, suivez les instructions affichées à l'écran.
- > "FIN DE L'ASSISTANT INSTALLATION' apparaît sur l'écran. Votre SL50i va maintenant enregistrer tous les paramètres du réseau.
- > Au bout d'approximativement 90 secondes, le menu PC Link apparaît sur l'écran et vous êtes invité à sélectionner le PC (Serveur) à partir duquel vous voulez écoutez de la musique.
- > Lorsque le texte 'TOUTE LA MUSIQUE' apparaît sur l'écran, l'installation est terminée et votre SL50i est maintenant prête à lire sur votre chaîne haute-fidélité de la musique provenant de votre PC.
- 9 Sélectionnez le PC (Serveur) à partir duquel vous voulez lire de la musique sur votre chaîne haute-fidélité.
  - > Vous entendrez le message 'Recherche du PC', suivi de 'Connexion au PC' dès qu'un PC a été trouvé.

#### Remarques :

- La mise à disposition de la connexion Internet haut débit pour la SL50i sera décrite au chapitre 3 Connexion à une source multimédia Internet (page 30).
- Pour savoir comment utiliser votre SL50i, reportez-vous au chapitre 4 Utilisation de votre SL50i (page 32). Pour obtenir des informations sur les options de menu afin d'écouter de la musique en mode PC LINK ou INTERNET, reportez-vous au chapitre 12 Menu (page 26 du mode d'emploi détaillé sur le CD-ROM).